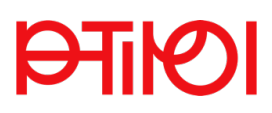

## Registrierung als Basis-Anwender:in an der PH Tirol

1. PH-Online der PH Tirol aufrufen: https://www.ph-online.ac.at/pht/webnav.ini

## 2. Registrierung starten:

Auf der sich öffnenden Website in der 2. Zeile nach der Überschrift hier anklicken

🐵 Studieninteressierte und Bewerber\*innen der Aus-, Fort- und Weiterbildung:

- Sie haben schon einen Benutzerzugang an einer Pädagogischen Hochschule (PH) in Österger Verwenden Sie in Ihrer dortigen Visitenkarte die Applikation "Immatrikulation an weiteren PHs"
- Sie haben noch keinen Account an einer österreichischen PH: <u>Hier an der PH-Tirol registrieren.</u>
- Anschließend müssen Sie sich noch für die Fortbildung oder für ein Studium bewerben.

## 3. Datenfelder ausfüllen:

| Stammdaten                           |                                                  |                    |   |
|--------------------------------------|--------------------------------------------------|--------------------|---|
| Vorname                              |                                                  |                    |   |
| Familien- oder Nachname              |                                                  |                    |   |
| Geschlecht                           | Bitte wählen 💲                                   |                    |   |
| Geburtsdatum                         |                                                  |                    |   |
| Geburtsname                          | Format: TT.MM.JJJJ                               |                    |   |
| Daten zum Account                    |                                                  |                    |   |
| E-Mail-Adresse                       |                                                  |                    |   |
| john.d                               | oe@example.com                                   |                    |   |
| Bevorzugte spracne Deu               | tscn 🗘                                           |                    |   |
| Studiendaten                         |                                                  |                    |   |
| studiendaten                         |                                                  |                    |   |
| Sind oder waren Sie an eine          | r österreichischen Hochschule/Universitä         | a gemeldet? Nein 🗘 |   |
|                                      |                                                  |                    |   |
|                                      |                                                  | Daten bestätigen   | I |
| ➔ Daten bestätig                     | en anklicken                                     |                    |   |
| → in der angezeig                    | gten Übersicht                                   |                    |   |
| Stammdaten                           |                                                  |                    |   |
| Vorname Test                         |                                                  |                    |   |
| Familien- oder Nachname Test         | h                                                |                    |   |
| Geburtsdatum 13.01.20                | 122                                              |                    |   |
| Geburtsname                          |                                                  |                    |   |
| Daten zum Account                    |                                                  |                    |   |
| E Mail Adresse . wittest@tan at      |                                                  |                    |   |
| Bevorzugte Sprache Deutsch           |                                                  |                    |   |
|                                      |                                                  |                    |   |
| Studiendaten                         |                                                  |                    |   |
| Sind oder waren Sie an einer österre |                                                  |                    |   |
|                                      | eichischen Hochschule/Universität gemeldet? Nein |                    |   |

oder mit Daten abschicken bestätigen.

4. Sie bekommen ein Bestätigungsmail mit einem Aktivierungslink, diesen anklicken.

Es öffnet sich ein Fenster, in dem Sie Ihr PHOnline-Kennwort selbst festlegen

## PTIPOI

| lenvipername                                                         |                                                                                                    |
|----------------------------------------------------------------------|----------------------------------------------------------------------------------------------------|
| Cesswort                                                             |                                                                                                    |
| Cennwort-Bestätigung                                                 |                                                                                                    |
| itte wählen Sie das Kenneurt nach folgenden Kriselen:                |                                                                                                    |
| <ul> <li>Erforderlich</li> </ul>                                     |                                                                                                    |
| e min. 8, max. 40 Zeichen                                            |                                                                                                    |
| a Buchstation nur in Kleinschreibung                                 |                                                                                                    |
| mindestens 3 Buchstatien                                             |                                                                                                    |
| <ul> <li>mindeparts 1 Ziffer</li> </ul>                              |                                                                                                    |
| · mindestens 1 Sonderzeichen jatss ohne die Ziffern und B            | uhsuber(au WHAP+, J)<>N(P-()-                                                                                                    |
| darf nicht Ihren Vornamen, Familiennamen, Benutzernam                | en oder ihr Geburtsdatum enchalten                                                                                                |
| Empletitungen                                                        |                                                                                                    |
| · Auch Telle von Vor-oder Familiennamen soften nicht ver             | aender aerden.                                                                                                    |
| · General solten Se keine Telle von Würtern verwenden jo             | nehr als drei Buchstaberij, die in (deutschen oder englischeri) Wörterbüchern au finden sind.                                     |
| as Passwort das Sie wählen muss sich nicht von früheren Passwörte    | m unianscheiden,                                                                                                    |
| the wilden the dather ain sufferes. Passent and tales the data stars | andem mit. Um Masterauch frühunitig erhenmen zu fehrnen, werden Finen stern der letzte Lagin und gaf aufverende fehrligging ange- |

- 5. Beachten Sie die erforderlichen Passwort-Kriterien!
- 6. Notieren Sie Ihren vorläufigen Benutzernamen (Buchstaben-Zahlen-Kombination) und Ihr selbst gewähltes Kennwort!
- 7. Mit **Registrierung abschließen** wird Ihr Account erstellt, eine Fortschrittsanzeige erscheint.

| Registrierung - Basis-Ar | wender*in |
|--------------------------|-----------|
| Benutzername<br>Kennwort | z25x2yfy  |
| Bitte warten             |           |

Ihr Account wird aktuell erstellt.

8. Eine Bestätigungsmeldung wird angezeigt.

| PH-Online     |                                                                                                    |
|---------------|----------------------------------------------------------------------------------------------------|
| Registrierung | g - Basis-Anwender*in                                                                                                    |
| Weiter        | Vielen Dank, Ihre E-Mail-Adresse diebaeuerin@dasbauernhaus.tirol wurde somit im System bestätigt.<br>In den nächsten Schritten erhalten Sie Ihren persönlichen Systemzugang in PH-Online, bitte klicken nun auf Weiter'. |

- 9. Mit Weiter kommen Sie zu Ihrem Account in PH-Online.
- 10. Über Meine Bewerbungen können Sie sich zum gewünschten Hochschullehrgang bewerben.